If you need access to this PASS Process Guide in an alternative format, please contact your School Support Coordinator in the first instance. Thank you.

Please note that if you wish to enlarge any screen shots provided you can do so by pressing **Ctrl** on keyboard and scrolling in with the mouse.

## Version Table

| Revision | Description                     | Author       | Date       |
|----------|---------------------------------|--------------|------------|
| 1        | Initial Draft                   | R Rollinson  | 20/02/2024 |
|          |                                 | & K Mitchell |            |
| 2        | Minor amendments in terminology | R Rollinson  | 21/02/2024 |
|          |                                 |              |            |

## 1. Summary and other guides this links to

This guide covers the process PASS teams should follow when recording marks from early reassessments (ER). It may be read in conjunction with the 'Importing Module Marks to SITS', 'Agreeing Module Marks in SITS' and 'Verifying Module Marks' process guides.

Please note, this guide applies only to on-campus programmes. For other modules please contact International Operations. The references to marksheets below are not relevant to modules participating in the Moodle mark upload.

## 2. Step-By-Step Instructions

## 2.1 Same Trimester Early Reassessments

2.1a PASS team email module leaders towards the end of the trimester asking whether there are any same trimester ER to be offered. Module leaders reply to confirm ER available and for which students. Marks Tracker is updated to show ER taking place.

2.1b School Support Administrator produces a reassessment marksheet for the ER results and places on SharePoint according to naming convention to denote it as the ER marksheet.

2.1c Module leader populates marksheet and removes any student(s) who did not take the ER opportunity. Module leader submits first diet and ER marksheets by marks deadline.

Page 1 of 6 – This PASS Process Guide is designed as an electronic resource maintained through the PASS Enhancement Group. If printed it is an uncontrolled version.

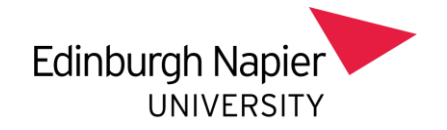

2.1d School Support Administrator uploads first diet marks as per PASS Process Guide on 'Importing Module Marks to SITS'.

2.1e Module leader verifies first diet marks are correct. Marks confirmation process happens.

2.1f School Support Administrator agrees the first diet marks as per PASS Process Guide on 'Agreeing Module Marks in SITS'.

2.1g School Support Administrator uploads ER marks into RAS and initiates marks verification process with module leader as usual. Module leader verifies ER marks are correct.

2.1h School Support Administrator agrees the ER marks, including recording in SITS that an ER has taken place using the code ERS. This enables tracking and reporting of all ERs.

| 📢 [10.7 Beta] [ANT] Assessme | ent Note Type                                                        | - • ×                  |
|------------------------------|----------------------------------------------------------------------|------------------------|
| NB170 [1<br>CAM04            | 0.7 Beta] Edinburgh Napier TEST System<br>Assessment Note Type (ANT) | 24/Jan/2024<br>CAM_NTT |
| 1 of 2 Assessme              | ent Note Type (ANT)                                                  |                        |
| Code Short Name              | Name                                                                 |                        |
| ERN EARLY NEXT               | Early Reassessment Opportunity taken in the next trimester           |                        |
| ERS EARLY SAME               | Early Reassessment Opportunity taken in the same trimester           |                        |
|                              |                                                                      |                        |

The ERS code can be entered through RAS option 6 when agreeing marks:

| V Process Module Results (CAM_XSMR_S           | LR1)                                |                        |             |       |            |      |     |                    |            |
|------------------------------------------------|-------------------------------------|------------------------|-------------|-------|------------|------|-----|--------------------|------------|
| NB170<br>CAM04                                 | Edinburgh Napier Pl<br>Process Modu | ROJECT :<br>ule Result | System<br>s |       |            | CA   | M_X | 24/Jan/2<br>SMR_SI | 024<br>.R1 |
| 1 of 1 Student Programme Rou                   | ite (SPR) records                   | Module                 | CLP09129    |       | Occurrence | 001  |     |                    |            |
| Student Name<br>40555678/1 SYSTEMS02, TEST     | Int LS CD<br>T                      | Agre                   | ee? (Y/N)   |       | G          |      |     |                    |            |
| Programme Bachelor of Arts with Hor            | nours                               |                        | Actual      |       | Agreed     |      |     | Uncap              | bed        |
| Route BA (HONS) ENGLISH AND                    | FILM F/T                            |                        | Mark        | Grade | Mark G     | rade | CD  | Mark               | Grade      |
| Assessment 01 Component 1 - essay              |                                     |                        | 20.0        | AF    | 20.0       | AF   |     |                    |            |
| 02 Component 2 - es                            | A new 'type' of ERS                 |                        | 26.0        | AF    | 26.0       | AF   |     |                    |            |
| Re-assess 01 2 Component 1 -                   | a ERN can be stored                 |                        | 45.0        | AP    | 45.0       | AP   |     |                    |            |
| 02 2 Component 2 -                             | results                             |                        | 46.0        | AP    | 46.0       | AP   |     |                    |            |
| Credit 20.00 Result P Attempt                  | 2 Module                            | Result                 | 40.0        | Р     | 40.0       | Р    |     |                    |            |
| 1 of 1 Exam Board Minut<br>Note Type ERS EARLY | e records<br>SAME                   |                        |             |       |            |      |     | G                  | Add        |
| Minutes Additional Notes                       |                                     |                        |             |       |            |      |     | <u></u>            | Del        |
|                                                |                                     |                        |             |       |            |      |     |                    |            |
|                                                |                                     |                        |             |       |            |      |     |                    |            |
|                                                |                                     |                        |             |       |            |      |     |                    |            |
|                                                |                                     |                        |             |       |            |      |     |                    |            |

Page  $\frac{2}{6}$  of  $\frac{6}{6}$  – This PASS Process Guide is designed as an electronic resource maintained through the PASS Enhancement Group. If printed it is an uncontrolled version.

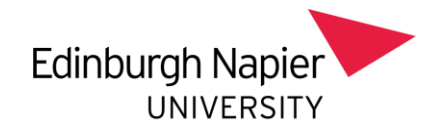

Alternatively, if the mark has already been agreed, the ERS can be added via SMR > Other > Minutes:

| B170                         | idule Resu         |           |               |              |        | Edin          | burgh N    | apier F | PROJEC     | T Syst | em<br>4D) |     |                  |              |                |        | 24/3           | an/202 | 4 | V24 ACADEMIC YEA | R        |              |            |         |          |               |     |     |
|------------------------------|--------------------|-----------|---------------|--------------|--------|---------------|------------|---------|------------|--------|-----------|-----|------------------|--------------|----------------|--------|----------------|--------|---|------------------|----------|--------------|------------|---------|----------|---------------|-----|-----|
| 2 of                         | 13 1               | Module re | sults         |              |        | Studi         | ent woo    | ule re  | sont Star  | us (ər | nrs)      |     |                  |              |                |        | CAM_           | 00)    |   | Student Ngdu     | ule Minu | tes (CAM_SI  | PR_SMR_SI  | MM)     |          |               | - 0 | ×   |
| Student (SPR)                | Year               | Prd       | Module        | Occ          | Level  | Atmpt<br>CuCo | Ac<br>Mark | t<br>Gr | Ag<br>Mark | r Gr   | Crdts     | Rlt | Status<br>SAS PR | Cur<br>C Pro | Scaling Status | RTS Co | ie SCE Details |        |   | 1 of 1           | Modul    | e Minutes Re | cords for  | 4055567 | 8/1/CLP0 | 09129/001     | U   | DF  |
| 40555678/1                   | 2023/4             | TR1       | TBS10134      | 001          | 10     | 10            |            |         |            |        |           |     |                  | SAS          |                |        |                |        | ~ | Sequence         | 001      |              |            |         |          |               |     |     |
| 40555678/1                   | 2023/4             | TR1       | CLP09129      | 001          | 09     | 2 2           | 40.0       | P       | 40.0       | P      | 20.00     | P   | RA               | COM          |                |        | 40555678/1     | 06     |   | Sort Name        | SYST     | MS02 T       |            |         |          |               |     |     |
| 0555678/1                    | 2022/3             | TR1       | TBS10105      | 001          | 10     | 1 0           |            | P       |            |        | 0.00      | Ρ   | C                | SAS          |                |        |                |        |   | Note Type        | ERS      | EARLY SA     | AME        |         |          |               |     |     |
| 0555678/1                    | 2022/3             | TR1       | TBS10130      | 001          | 10     | 2 2           | 40.0       | P       | 40.0       | Р      | 40.00     | Ρ   | R A              | COM          |                |        |                |        |   | Minutes          | Additio  | nal Notes    |            |         |          |               |     | ~   |
| 0555678/1                    | 2022/3             | TR2       | SOE10103      | 001          | 10     | 2 1           | 36.5       | F       | 36.5       | F      | 0.00      | D   | R                | RAS          |                |        |                |        |   |                  |          |              |            |         |          |               |     |     |
| 0555678/1                    | 2022/3             | TR3       | HRM09405      | 001          | 09     | 11            | 70.8       | м       | 70.8       | М      | 20.00     | Ρ   | A A              | COM          |                |        |                |        |   |                  |          |              |            |         |          |               |     |     |
| 0555678/1                    | 2022/3             | TR2       | SOE08103      | 001          | 08     | 1 1           | 74.0       | M       | 74.0       | М      | 20.00     | Ρ   | A A              | COM          |                |        | 40555678/1     | 05     |   |                  |          |              |            |         |          |               |     |     |
| 0555678/1                    | 2021/2             | TR1       | ELE10101      | 001          | 10     | 1 1           | 82.0       | M       | 82.0       | М      | 20.00     | Ρ   | A A              | COM          |                |        |                |        |   |                  |          |              |            |         |          |               |     |     |
| 0555678/1                    | 2021/2             | TR1       | ELE10102      | 001          | 10     | 11            | 79.5       | м       | 79.5       | М      | 20.00     | Ρ   | A A              | COM          |                |        |                |        |   |                  |          |              |            |         |          |               |     |     |
| 0555678/1                    | 2021/2             | TR2       | ENT09101      | 002          | 09     | 2 2           | 40.0       | P       | 40.0       | Р      | 20.00     | P   | RA               | COM          |                |        |                |        |   |                  |          |              |            |         |          |               |     | V . |
| 0555678/1                    | 2021/2             | TR2       | HRM10103      | 001          | 10     | 1 1           | 60.0       | P       | 60.0       | Р      | 20.00     | Р   | AA               | COM          |                |        |                |        | ~ | Updated Date     | 24/Jan   | 2024 L       | Jpdated By | NB170   | 0        |               |     |     |
| EST SYSTEM<br>achelor of Art | so2<br>s with Hone | ours -    | BA (HONS) ENG | LISH AND FIL | LM F/T |               |            |         |            |        |           |     |                  |              |                |        |                |        |   | L                | -        |              |            |         |          | 90 0<br>90 76 |     |     |

2.1i Module marks are ratified at a Programme Assessment Board. The board paper displays both assessment attempts, however any ER should also be noted on the paper as in the screenshot below. Results published on publication day.

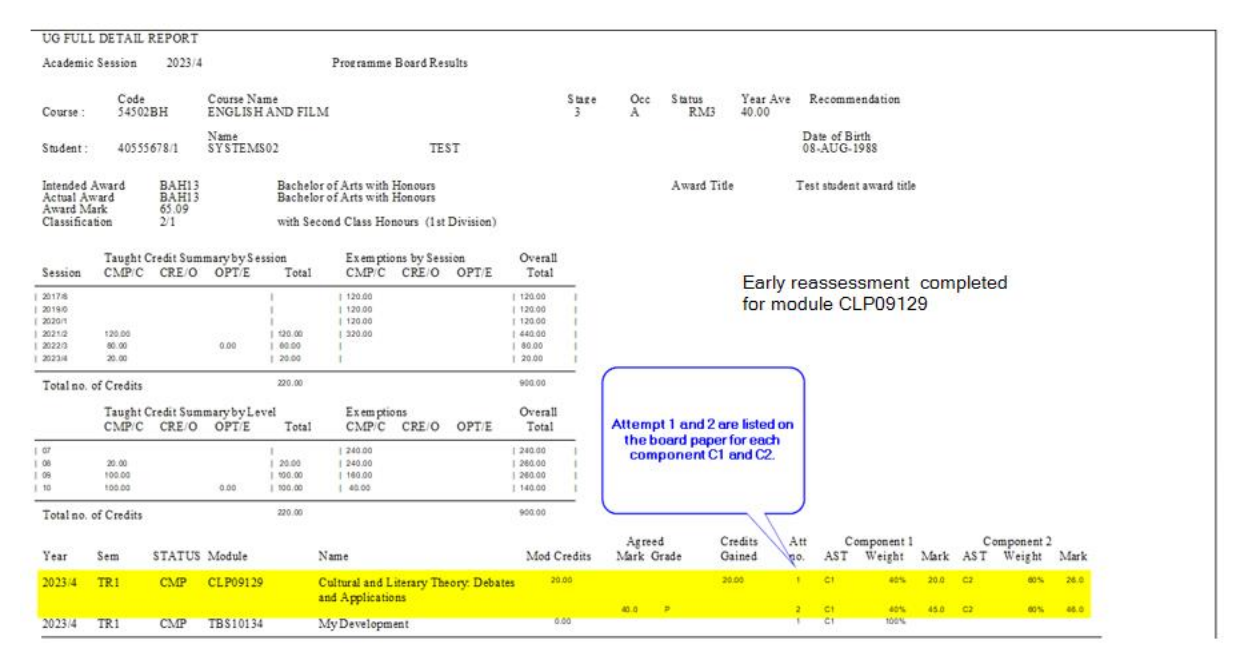

# 2.2 Previous Trimester Early Reassessments

2.2a PASS team / HoLT email module leaders with link to ER spreadsheet at the beginning of the next trimester asking whether there are any ER from the previous trimester to be offered. Module leaders complete spreadsheet to confirm ER available and email School Support Administrators with list of students to be offered ER. Deadlines to be agreed locally but should be before the marks process for the next trimester begins. Spreadsheet should be used as a basis for creation of a marks tracker for Previous Trimester Early Reassessments, which should be saved on SharePoint.

Page 3 of 6 – This PASS Process Guide is designed as an electronic resource maintained through the PASS Enhancement Group. If printed it is an uncontrolled version.

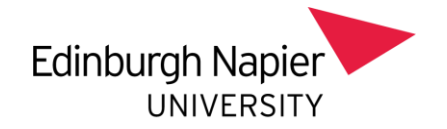

2.2b School Support Administrator produces a reassessment marksheet for the ER results and places on SharePoint according to naming convention to denote it as the ER marksheet.

2.2c Module leader populates marksheet and removes any student(s) who did not take the ER opportunity. Module leader submits ER marksheets by agreed deadline.

2.2d School Support Administrator uploads ER marks into RAS and initiates marks verification process with module leader as usual. Module leader verifies ER marks are correct.

2.2e School Support Administrator agrees the ER marks, including recording in SITS that an ER has taken place using the code ERN (stands for 'Early Reassessment Next': the ER is for a module from the previous trimester, but has taken place in the next trimester after delivery). This enables tracking and reporting of all ERs.

| √ [10.7<br>NB170<br>CAM04 | Beta] [ANT] Assessmo<br>[1  | ent Note Type<br>10.7 Beta] Edinburgh Napier TEST System<br>Assessment Note Type (ANT) | 24/Jan/2024<br>CAM_NTT |
|---------------------------|-----------------------------|----------------------------------------------------------------------------------------|------------------------|
| 1<br>Code                 | of 2 Assessme<br>Short Name | ent Note Type (ANT)<br>Name                                                            |                        |
| ERN                       | EARLY NEXT                  | Early Reassessment Opportunity taken in the next trimester                             |                        |
|                           | EARLY SAME                  | Early Reassessment Opportunity taken in the same trimester                             |                        |

The ERN code can be entered through RAS option 6 when agreeing marks:

| AM04                               | Edinburgh M<br>Proce          | lapier PROJECT<br>ss Module Resul | System<br>ts |       |          | c.     | AM_ | 24/Jan<br>XSMR_ | 2024<br>SLR1 |
|------------------------------------|-------------------------------|-----------------------------------|--------------|-------|----------|--------|-----|-----------------|--------------|
| 1 of 1 Student                     | Programme Route (SPR) records | Module                            | CLP09129     |       | Occurren | ce 001 |     |                 |              |
| Student Name<br>40555678/1 SYSTEMS | Int<br>602, TEST T            | LS CD Ag                          | ree? (Y/N)   |       |          | ß      |     |                 |              |
| Programme Bachelor                 | of Arts with Honours          |                                   | Actual       |       | Agreed   |        |     | Unca            | pped         |
| Route BA (HONS                     | S) ENGLISH AND FILM F/T       |                                   | Mark         | Grade | Mark     | Grade  | œ   | Mark            | Grade        |
| Assessment 01 Compo                | nent 1 - essay                | _                                 | 20.0         | AF    | 20.0     | AF     |     |                 |              |
| 02 Compo                           | nent2-es Anew 'type' of I     | ERS                               | 26.0         | AF    | 26.0     | [AF]   |     |                 |              |
| Re-assess 01 2 Con                 | ponent 1 - and EPIN can be    | stored                            | 45.0         | AP    | 45.0     | AP     |     |                 |              |
| 02 2 Com                           | results                       | REFILS                            | 46.0         | AP    | 46.0     | AP     |     |                 |              |
| Credit 20.00 Result                | P Attempt                     | Module Result                     | 40.0         | р     | 40.0     | P      |     |                 |              |
| 1 of 1 Ex                          | am Board Minute records       | ERN - Early                       | Next         |       |          |        |     |                 | DDA C        |
| Minutes A                          | dditional Notes               |                                   |              |       |          |        |     | 0               | Del          |
|                                    |                               |                                   |              |       |          |        |     | 2               |              |

Page 4 of 6 – This PASS Process Guide is designed as an electronic resource maintained through the PASS Enhancement Group. If printed it is an uncontrolled version.

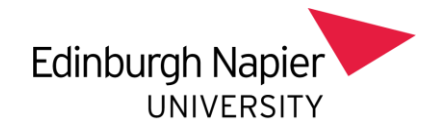

Alternatively, if the mark has already been agreed, the ERN can be added via SMR > Other > Minutes:

| a'is<br>Mary  |              |                |                                                                                                    |       |       | Edd<br>Date      | burgh N<br>art Mini | ngenor I<br>alse No | HIGUEC<br>work file | T Dys<br>Init (19 | MR)     |      |                                          |            |             | 34.5m<br>CAM_85      | 1004<br>(R_1) |    | IOA-ACADDIE HAW                                   |
|---------------|--------------|----------------|----------------------------------------------------------------------------------------------------|-------|-------|------------------|---------------------|---------------------|---------------------|-------------------|---------|------|------------------------------------------|------------|-------------|----------------------|---------------|----|---------------------------------------------------|
| 2.10          | 22.0         | tealtable real | alla i                                                                                                    |       |       |                  |                     |                     |                     |                   |         |      |                                          |            |             | 5                    |               | 1  | J States Made Kinds (CM SR 348, 544               |
| univer (2014) | -            | -              | Nyikak                                                                                                    | - 04  | Serie | Allege<br>Grifte | ner de              | - 0                 |                     | 1                 | 0.00    |      | Date<br>DATE                             | Gr<br>C PH | toing these | NTS Current Distance |               |    | 1 of 1 Holdie Heurie Records for ADDDETCU/DDDDETD |
| 61016757      | 10034        | 101            | 100107-04                                                                                                    |       | 18    | 1.0              |                     |                     |                     |                   |         | Ð    | 0.                                       | 545        |             |                      | 10            |    | Sequence 001                                      |
| conerts a     | battin .     | 141            | Test whited                                                                                                    | - net | 10    | 144              |                     | 1                   |                     | -                 | 1 4.14  | 51   | 100                                      | 545        |             | ATTIC VI             | - 1           | k  | ERN - Early Next                                  |
| 1011010101    | 3003rt       | 781            | 18/01/01/00                                                                                                    | 003   | 11    | 122              | 40.0                | 1                   | 411                 |                   | 40.00   | 51   |                                          | cow        |             |                      |               | Ш  | Nuter Antone Land                                 |
| sooner/dry    | 200372       | 102            | 100810103                                                                                                    | 100   | 18    |                  | 10.0                |                     | 39.2                |                   | 8.00    | 20   | 310                                      | 344        |             |                      |               |    | (a) (a) (a) (a) (a) (a) (a) (a) (a) (a)           |
| poonerwy      | 24221        | 142            | [winnishing                                                                                                    | 801   | .19   | 1.4.4            | 111                 |                     | 10.8                | - 11              | 20.00   |      |                                          | 0.004      |             |                      |               | 91 |                                                   |
| 000547364     | 2622-9 1     | 791            | ERORDED IN I                                                                                                    | 100   | 100.  | D+1+             | TABL                |                     | 74.8                | - 10              | 20.00   | 2    | ALLA                                     | CON        |             | 43033673/1           | 88.           |    |                                                   |
| 0000678/9     | 20710        | -1             | 35,819191                                                                                                    | 807   | 16    | 124141           | 80.8                | •                   | 811                 |                   | 20.00   |      | 1.12                                     | COM        |             |                      |               |    |                                                   |
| 600/047/0/*   | 2011         | 794            | 21410102                                                                                                    |       | 11    | 10111            | 71.1                |                     | 10.0                | - M               | 20.00   | 22   | (4) (4                                   | -10M       |             |                      |               |    |                                                   |
| 06596794      | 26250        | 192            | OWNERS                                                                                                    | 1942  | 44    | 322              | 40.0                |                     | 48.8                |                   | 29.88   | 21   | 10.14                                    | 0.014      |             |                      |               |    | POUNT CONTRACT CONTRACT                           |
|               | Territory of | 100            | Configuration of the local sectors of the local sectors of the local sec | 1000  | 1148  | 104.181          |                     |                     |                     |                   | 1 24 88 | 1.00 | 1.1.1.1.1.1.1.1.1.1.1.1.1.1.1.1.1.1.1.1. | 1-100M     |             |                      |               |    | UpdatedTate Tatlan/787a Landated By AM-79         |

2.2f Provided the transcript embargo period for the next set of Programme Assessment Boards has not already begun, the student will be able to see their early reassessment result in their eStudent record as soon as it is agreed. If the embargo period has already begun, the result will be available to the student at the next result publication day.

2.2g Module marks are ratified at a Programme Assessment Board. The board paper displays both assessment attempts, however any ER should also be noted on the paper as in the screenshot below.

| UG FUL                                                   | L DETAIL                  | REPORT              |                      |                                         |                                                |                    |               |                                                                  |            |                 |                        |                         |                     |                       |      |          |                      |      |
|----------------------------------------------------------|---------------------------|---------------------|----------------------|-----------------------------------------|------------------------------------------------|--------------------|---------------|------------------------------------------------------------------|------------|-----------------|------------------------|-------------------------|---------------------|-----------------------|------|----------|----------------------|------|
| Academi                                                  | c Session                 | 2023/4              |                      |                                         | Programme 1                                    | Board Re           | sults         |                                                                  |            |                 |                        |                         |                     |                       |      |          |                      |      |
| Course :                                                 | Code<br>54502             | BH                  | Course Na<br>ENGLISH | ame<br>I AND FII                        | .м                                             |                    |               |                                                                  | Stage<br>3 | Occ<br>A        | Status<br>RM3          | Year Ave<br>40.00       | Recomm              | nendation             |      |          |                      |      |
| Student :                                                | 40555                     | 678/1               | Name<br>SYSTEM       | S02                                     |                                                | TE                 | ST            |                                                                  |            |                 |                        |                         | Date of E<br>08-AUG | irth<br>1988          |      |          |                      |      |
| Intended<br>Actual A                                     | Award<br>ward             | BAH13<br>BAH13      |                      | Bachel<br>Bachel                        | or of Arts with H<br>or of Arts with H         | Ionours<br>Ionours |               |                                                                  |            |                 | Award Ti               | de                      | Test stude          | nt award titl         |      |          |                      |      |
| Classific                                                | ation                     | 2/1                 |                      | with S                                  | econd Class Hon                                | ours (1st          | Division)     |                                                                  |            |                 |                        |                         |                     |                       |      |          |                      |      |
| Session                                                  | Taught (<br>CMP/C         | Credit Sum<br>CRE/O | mary by Se<br>OPT/E  | ssion<br>Total                          | Exemptio<br>CMP/C                              | ns by Ses<br>CRE/O | sion<br>OPT/E | Overall<br>Total                                                 |            |                 |                        | Farly                   | 109000              | comont                | com  | nlot     | od                   |      |
| 2017/8<br>2019/0<br>2020/1<br>2021/2<br>2022/3<br>2022/3 | 120.00<br>80.00<br>20.00  |                     | 0.00                 | <br> <br>  120.00<br>  60.00<br>  20.00 | 120.00<br>  120.00<br>  120.00<br>  520.00<br> |                    |               | 120.00<br>  120.00<br>  120.00<br>  440.00<br>  80.00<br>  20.00 |            |                 |                        | for mo                  | odule C             | LP0912                | 29   | ipieu    | 90                   |      |
| Total no.                                                | of Credits                |                     |                      | 220.00                                  |                                                |                    |               | 900.00                                                           | _          | $\bigcap$       |                        |                         |                     |                       |      |          |                      |      |
|                                                          | Taught CMP/C              | Credit Sum<br>CRE/O | marybyLe<br>OPT/E    | vel<br>Total                            | Ex em ptio<br>CMP/C                            | ns<br>CRE/O        | OPT/E         | Overall<br>Total                                                 |            | Attemp          | t 1 and 2 a            | are listed or           |                     |                       |      |          |                      |      |
| 07<br>08<br>09<br>10                                     | 20.00<br>100.00<br>100.00 |                     | 0.00                 | <br>  20.00<br>  100.00<br>  100.00     | 240.00<br>  240.00<br>  160.00<br>  40.00      |                    |               | 240.00<br>  260.00<br>  260.00<br>  140.00                       | -          | the b<br>com    | oard pape<br>ponent C1 | r for each<br>I and C2. |                     |                       |      |          |                      |      |
| Total no.                                                | of Credits                |                     |                      | 220.00                                  |                                                |                    |               | 900.00                                                           |            |                 |                        | 1                       |                     |                       |      |          |                      |      |
| Year                                                     | Sem                       | STATUS              | Module               |                                         | Name                                           |                    |               | Mod 0                                                            | Credits    | Agree<br>Mark G | d<br>irade             | Credits<br>Gained       | Att (<br>po. AST    | Component l<br>Weight | Mark | C<br>AST | omponent 2<br>Weight | Mark |
| 2023/4                                                   | TR1                       | CMP                 | CLP0912              | 9                                       | Cultural and Li<br>and Application             | terary Th          | eory: Debat   | 21                                                               | 0.00       |                 |                        | 20.00                   | 1 C1                | 40%                   | 20.0 | C2       | 60%                  | 28.0 |
| 2023/4                                                   | TR1                       | CMP                 | TB\$1013-            | 4                                       | My Developme                                   | nt                 |               | ¢                                                                | 0.00       | 40.0            | P                      |                         | 2 C1<br>1 C1        | 40%<br>100%           | 45.0 | C2       | 60%                  | 46.0 |

Page 5 of 6 – This PASS Process Guide is designed as an electronic resource maintained through the PASS Enhancement Group. If printed it is an uncontrolled version.

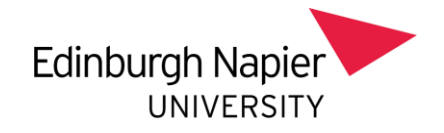

## 3. Additional Information

The screenshots below show the view in eStudent records:

### Module Results

This screen shows your module results, which may be subject to ratification at a Programme Board of Examiners

| Select Study Pe | eriod  |              |                  |               |               |                 |      |       |            |
|-----------------|--------|--------------|------------------|---------------|---------------|-----------------|------|-------|------------|
|                 |        | Study Period | ENGLISH AND FILM | 3 A (2023/4 ) |               |                 | *    |       |            |
|                 |        |              |                  |               | Show          |                 |      |       |            |
| Module Results  | 5      |              |                  |               |               |                 |      |       |            |
|                 |        |              |                  |               |               |                 |      |       | ······ • • |
| Year            | Period | Status       | Module           | Level         | Credits Taken | Credits Awarded | Mark | Grade | More       |
| 2023/4          | TR1    | CMP          | CLP09129         | 09            | 20.00         | 20.00           | 40.0 | Ρ     | Details    |

#### **Result Information**

nformation about your result

| Module Result          |                            |       |                 |                                 |                         |         |
|------------------------|----------------------------|-------|-----------------|---------------------------------|-------------------------|---------|
| Year                   | 2023/4                     |       | Period          | TR1                             |                         |         |
| Module                 | CLP09129                   |       | Name            | Cultural and Literary Theory: D | ebates and Applications |         |
| Level                  | 09                         |       | Status          | CMP                             |                         |         |
| Credits Taken          | 20.00                      |       | Credits Awarded | 20.00                           |                         |         |
| Mark                   | 40.0                       |       | Grade           | P                               |                         |         |
|                        |                            |       |                 |                                 |                         |         |
| Assessment Information |                            |       |                 |                                 |                         |         |
|                        |                            |       |                 |                                 |                         | ••• • • |
| Assessment             | 01 40% Component 1 - essay |       | 02 60% Componer | nt 2 - essay                    |                         |         |
| Attempt                | Mark                       | Grade | Mark            |                                 | Grade                   |         |
| 1                      | 20.0                       | AF    | 26.0            |                                 | AF                      | l⊋      |
| 2                      | 45.0                       | AP    | 46.0            |                                 | AP                      |         |

Page 6 of 6 – This PASS Process Guide is designed as an electronic resource maintained through the PASS Enhancement Group. If printed it is an uncontrolled version.